EECS Instructional and Electronics Support Department of Electrical Engineering and Computer Sciences

## Using SSH and EXCEED to Display UNIX windows on Microsoft Windows Computers

SSH\_EXCEED.doc 10/20/2005 EECS Instructional Support Group 378/384/386 Cory, 333 Soda inst@eecs.berkeley.edu

**Ssh** (Secure Shell) is a program to log into another computer over a network, to execute commands in a remote machine, and to move files from one machine to another. It provides strong authentication and secure communications over insecure channels. It is intended as a replacement for rlogin, rsh, rcp and ftp.

The existing SSH Secure Shell products have been re-branded with new product names starting from the new release version 4.0. The new product names for SSH Secure Shell for Workstations, Servers, and Windows Servers are now:

- SSH Tectia<sup>™</sup> Client (previously SSH Secure Shell for Workstations)
- SSH Tectia<sup>™</sup> Server (Unix) (previously SSH Secure Shell for Servers and Windows Servers)

Non-commercial versions of SSH Tectia solution are <u>not</u> available. Commercial versions of SSH Tectia are available from http://www.ssh.com/support/downloads/

- Free versions of SSH2 for UNIX and MS Windows are available from
  http://www.ssh.com/support/downloads/
- to all students, faculty, and staff at universities.

EECS Instructional users may also download free versions of SSH for home use from <a href="http://inst.eecs.berkeley.edu/download-ssh.html">http://inst.eecs.berkeley.edu/download-ssh.html</a> and

http://inst.eecs.berkeley.edu/~instcd.

**Exceed** is an X Window that runs on Windows 95/98/NT/2K/XP.

For more information on X Windows: <u>http://inst.eecs.berkeley.edu/software.html</u>

Exceed is available to UC Berkeley students via a campus license. You can download it from http://software.berkeley.edu/windows/exceed/current/

or find it on the "Connecting at Berkley" CD

http://cab.berkeley.edu/

Documentation is built in and also can be purchased through Hummingbird.

## - To use Exceed:

- Click the **Star** button
- Then select Program  $\rightarrow$  Hummingbird  $\rightarrow$  Exceed  $\rightarrow$  Exceed Not Exceed (XDMCP-Broadcast).

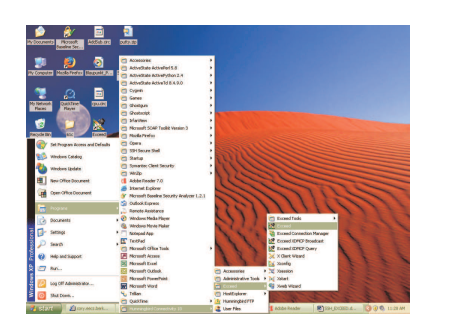

• An Exceed button will appear on your taskbar; the icon looks like the letter X with a top hat and cane on it. - *The toolbar below should also appear (you can drag it on top or bottom of your screen for a better use/access)* 

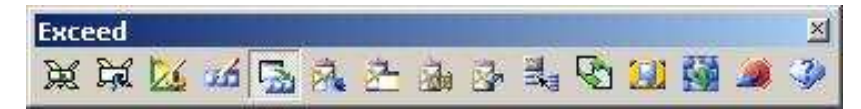

o To open your files or programs in Exceed, you need to use SSH

## - To use Ssh:

- Click on the **Start** button
- $\circ$  Then select Programs  $\rightarrow$  SSH Secure Shell  $\rightarrow$  SSH Secure Client

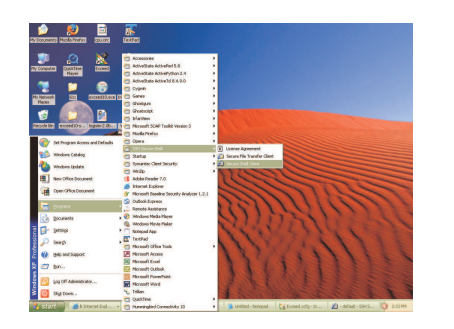

• Press Enter – the window below should appear

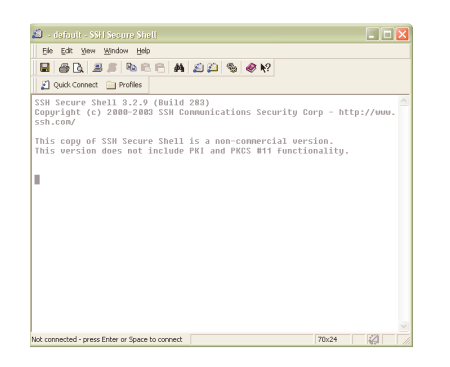

- To use Ssh with X Windows (i.e. Exceed) turn on X11 Tunneling before you connect (Saving the settings when you close SSH will keep them to apply to future sessions.)
  - Click Edit → Settings...
  - Click **Tunneling** under **Profile Settings** (left side of screen); click in the box next to **Tunnel X11 Connections**.

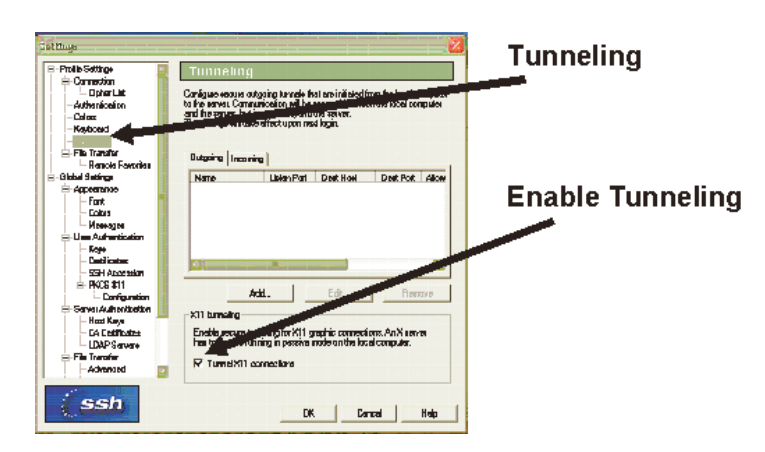

- Press Enter or click OK.
- Click on **Quick Connect** (top left of SSH window) or press the **space-bar** on your keyboard *the window below should appear*

|                        |                                                                                 |                                                                                                    | the set of a set of the set of the set of th |
|------------------------|---------------------------------------------------------------------------------|----------------------------------------------------------------------------------------------------|----------------------------------------------------------------------------------------------------|
|                        |                                                                                 |                                                                                                    |                                                                                                    |
| est to Penuie Host     |                                                                                 | 8                                                                                                    | 3                                                                                                    |
| Host Name:             | -                                                                               | Connect                                                                                                    |                                                                                                    |
| Uper Name:             | 1                                                                               | Cancel                                                                                                    |                                                                                                    |
| Port Number:           | 22                                                                              |                                                                                                    |                                                                                                    |
| Authentication Method: | <profile settings=""></profile>                                                 | •                                                                                                    |                                                                                                    |
|                        |                                                                                 |                                                                                                    | -                                                                                                    |
|                        |                                                                                 |                                                                                                    |                                                                                                    |
|                        | Host Name:<br>Lost Name:<br>User Name:<br>Port Number:<br>Authentication Method | Last for Fismatry Epst<br>Bott Name<br>Der Name<br>Rott Nochen:<br>durbentication Method:<br>ROV/Re Settingto | gloch Name Control (Strategy)<br>gloch Name Control (Strategy)<br>gloch Name Control (Phote Strategy)<br>glutheriscalan Nethod (Phote Strategy)                                                                                                    |

- In the **Connect to Remote Host** dialog box:
  - Type the **Host Name** *i.e.*:
    - cory.eecs.berkeley.edu c199.eecs.berkeley.edu pulsar.eecs.berkeley.edu solar.cs.berkeley.edu star.cs.berkeley.edu
  - Type in your User Name. This should be your Unix login
- Press Enter or click Connect
  - If this is the first time you've used SSH Secure Shell to connect to this remote host, SSH will show you the host's public key and ask you: "Do you want to save the new host key to the local database?" If you trust this is the right host, click **Yes** to save it.
- The Enter Password dialog box opens. Type your password in the Password box

| Enter Password |        |
|----------------|--------|
| Procured:      | OK     |
|                | Cancel |

- Press Enter or click OK
- You are now connected *the window below should appear*

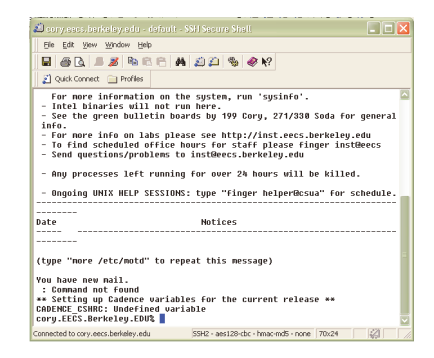

- You can now use **Exceed.** A good X-Windows program to test with when you first set Exceed up is **xclock**.
  - On your Ssh terminal, enter: xclock & and a small X-Windows window containing a clock will open on your PC's screen. (It might open minimized; if you don't see it right away, check your taskbar.) see picture below

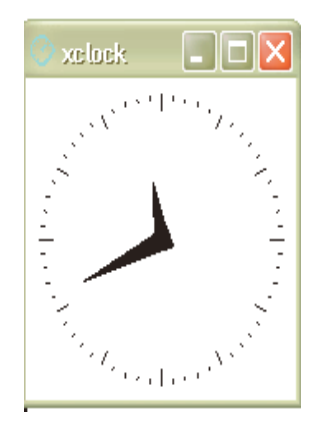